## Windows Phone 7, 7.5, 7.8, and 8 instructions

- 1. Go to the home screen
- 2. Swipe left into the Application list
- 3. Find "Settings" (the items are alphabetized)
- 4. Select "Wi-Fi"
- 5. Select "Berry"
- 6. Type in your Active Directory username and password
- 7. Make sure that "Validate Server Certificate" is off, then select "Done" at the bottom of the screen
- 8. Select "YES"